連載 (解説)

# Common Data Processing System Version 10 の使用法 — (1)データ構造の変換—

吉原 一紘 オミクロンナノテクノロジージャパン(株) 144-0052 東京都大田区蒲田 5-30-15 k.yoshihara@omicron.jp

(2012年4月26日受理)

Common Data Processing System (COMPRO)はスペクトルデータ処理用のソフトウェアとして、1989 年から 作成が開始された。COMPRO を用いることにより、データ構造が異なるスペクトルデータを ISO 規格のデー タ構造に変換することができ、多くの研究者が提案した多様なデータ処理法を利用することができる。また、 ISO 規格に基づくエネルギー軸や強度軸の校正が可能である。さらに、COMPRO はスペクトルデータベース や表面分析に必要な物理定数のデータベースを備えている。

COMPRO はバージョンアップを重ね,現在は Windows XP, Windows VISTA, Windows 7 上で動く Version 10 (COMPRO10)が公開されている。これから数回にわたり,COMPRO10 の使用法を紹介する。

# The Usage of Common Data Processing System Version 10 – (1) Conversion of Data Format –

K. Yoshihara

Omicron Nanotechnology Japan Inc. 5-30-15, Kamata, Ota-ku, Tokyo 144-0052, Japan k.yoshihara@omicron.jp

#### (Received: April 26, 2012)

We have been constructing the spectral data processing system named Common Data Processing System (COMPRO) since 1989. COMPRO is designed to be a program to convert an original spectral data file structure to ISO formats, to assess the data processing procedures proposed by scientists, to calibrate energy and intensity scales according to ISO standards, to check a spectrum, and to build both spectra and correction factor databases.

COMPRO has been upgraded many times, and the latest one is Version 10 (COMPRO10), which runs on Windows XP, Windows VISTA and Windows 7. In this series of lectures, the usage of COMPRO10 will be explained. COMPRO11 will be published sometime soon, so this explanation will be applicable to COMPRO11.

#### 1. COMPRO 事始め

表面分析研究会が設立されるに至った経緯は"一 通の開催通知, JSA, 3 (1997) 138."に述べさせていた だき,その中で COMPRO についても簡単に触れて いるが,ここでは COMPRO 開発の背景に焦点を当 てて記述する。

1982 年, VAMAS プロジェクト(Versailles Project

on Advanced Materials and Standards)が立ち上がり, 先端材料の評価法に関する国際共同研究を開始す ることになった。評価法の中には表面化学分析が含 まれていた。我が国では1986年に科学技術庁(当 時)がサポートする体制が組まれ,表面化学分析に 関しては,オージェ電子分光法の定量精度の向上に 的を絞った共同研究を開始することになった。 Au-Cu 合金を共通試料として,各機関で合金濃度を 測定し,測定値のバラツキや相対感度係数の信頼性 を検証したが,その当時はチャート用紙上に出力さ れたスペクトルデータを「物差し」で測定し,ピー ク高さを求めた。この時は、コンピューターで共通 でデータ処理するということは考えもしなかった。 1989年に、完全固溶し、偏析が生じない Co-Ni 合 金を濃度測定用の標準試料とすることを計画し、

Co-Ni合金を共通試料とした共同試験を行うことに なった。ここで問題となったのが、Co-Ni合金のオ ージェスペクトルはCoとNiのスペクトルが重なり 合い、「物差し」ではピーク高さを分離して測定で きないということであった。そこで、データをコン ピューター上で共通で処理することが必要となっ た。当時は、機種に付属したそれぞれのコンピュー ターにより、独自のデータ構造のデータを取得し、 解析するとなっており、装置付属のコンピューター で全てを行うことが前提となっていた。しかし、共 通試験を行うとなると、機種付属のコンピューター で取得されたデータを汎用のコンピューターに転 送し、共通のデータ構造にする必要がある。そこで、 最初に取り組んだことが共通データ構造を決定す ることであった。

# 1.1 共通データ構造の決定

表面分析に関する共通データ構造に関する提案 は 1988 年に SIA 誌 (SIA, 13(1988) 63.) に発表され ていた。このデータ構造に対して,当時の装置メー カー各社は「共通データ構造とする」ことに同意し た。(個人的な感想:当時の装置メーカーは,共通 データ構造の重要性を認識しておらず「何か論文み たいなものだから,別に反対することは無いな」と いう程度でサインしていたような気がする。)共通 データ構造が決まれば、各装置メーカーのソフトウ ェアとは独立に、サードパーティの提供するソフト ウェアでデータ処理を行うことが可能となり,また, 研究者や技術者が提案したアルゴリズムを検証す ることができ, データ処理の可能性が大きく広がる ことになるし、データ処理の信頼性も評価可能とな る。Co-Ni 合金の共同試験のためには共通データ構 造を用いることは必須の事項であった。

このデータ構造は、今では信じられないような当時のコンピューターの能力(例えば1行は256文字以内というような)を前提としていた。我々は、できるだけメモリーを節約するために、このデータ構造の中からあまり必要としない情報を削除した

<encoded version>を作り,それを<VAMAS format> と命名して共通構造とした。しかし,その頃から, このデータ構造では将来的には対応できなくなる という意見があり,理想的なデータ構造はどうある べきかという議論を熱心に行った。しかし,残念な がら,議論の結果は論文にはならず,そのままとな ってしまった。一方,SIA に発表されたデータ構造 は,論文という体裁をとっており,かつ多くの装置 メーカーに(形式的にせよ)認められていた。した がって,この構造が ISO14976 という国際規格とな るのは当然の帰結であろう。COMPRO でも ISO14976 規格に適合した構造をもつデータを処理 の対象としている。また,今では装置メーカーもそ れぞれのデータを ISO14976 規格で出力するように なっている。

現在のコンピューターの性能は当時とは大きく 異なっており,またシミュレーションやデータ処理 法も大きく進歩した。分析技術の発展は装置の機能 向上と軌を一にしてきたが,装置の機能向上は購入 価格の壁にぶつかりつつあり,今後の分析技術の進 歩はシミュレーションやデータ処理アルゴリズム の向上に依存せざるを得なくなると思われる。その ときには装置メーカーのソフトウェアに頼るので はなく,研究者や技術者が開発したソフトウェアを 利用することになるであろう。そのためにも,今後 を見据えた共通データ構造が必要となってくる。

# 1.2 データの転送

今ではコンピューター間のデータの転送は USB か Internet 通信で行えるが, 1989 年当時は装置付属 のコンピューターからRS232Cを利用してデータを 取り出さなくてはならなかった。 データを取り出す にも RS232C ケーブルを結ぶだけではなく, 使いに くい転送ソフトウェア(例えば"Kermit")を使わな ければならなかった。なかなか転送がうまくいかず、 転送法に関する勉強会を開いたり、研究会で講演 (JSA, 3(1997) 134.) してもらったりした。そのう ちに装置メーカーの協力もあり,転送はできるよう になったが、出力されるデータはほとんどが binary code で記録されており,あらかじめデータの記述法 が分からないと,転送しても解読不能であった。し たがって,転送されたデータを利用可能とするため には, binary code を読み取り可能な text code に変換 し、それをさらに<VAMAS format>に再変換するソ フトウェアを作る必要がある。そこで Common Data Processing System を開発することになった。幸いに

共同試験に参加した委員や装置メーカー各社の協 力が得られ、1990年に Version 2 が完成し、共同試 験に参加した委員に配布して, Co-Ni 合金の解析を 行った。これが COMPRO の出発点である。その後, コンピューターの OS も MS-DOS から Windows に 移行し、それに伴い COMPRO は version up を重ね て、現在は Version 10 を公開している。開発当初の COMPRO の機能としてはデータ構造の変換が主体 で,データ処理としては, smoothing, differentiation, Shirley background subtraction 程度であったが, Tougaard background subtraction, Thickogram, MRI model など新しいデータ処理法が提案されるごとに, それらを組み込むことを行ってきた。そして、1995 年に表面分析研究会が創立されるに当たり,共同試 験に参加した委員を対象として配布していた COMPRO を一般に公開することになった。

データを共通化することにより,さまざまな機関 で取得されたスペクトルデータをデータベース化 することが可能となった。表面分析研究会ではデー タベース委員会を立ち上げて,スペクトルデータの 収集・整理を行い,データベース化して Web に公 開し,利用可能となっている。

## 1.3 COMPRO の今後

今後,分析性能を向上させるためには,シミュレ ーションやデータ解析がこれまで以上に重要とな ってくる。そのためには,研究者や技術者が,各自 のアイデアや提案に基づいた新しいソフトウェア を作成し,検証していくことが必要である。研究者 や技術者が開発したソフトウェアを検証するため に,COMPRO はその共通の架台(common bed)を提 供する役割を果たすことを計画している。現在公開 されているのは Version 10 であるが,近々公開予定 の Version 11 では, Version 10 の使い勝手はほとん ど変更せずに,内部の構造だけを第3者が作成した ソフトウェアが容易に組み込めるように改造して いる。多くの方が COMPRO を common bed として 使い,自分のアイデアを検証していただくことを期 待している。

なお、今後は、分析結果とシミュレーション結果 を比較することが頻繁に行われるようになると予 測される。そのためにも、シミュレーションに必要 な項目も公開できるようなデータ構造であること が必要となる。ISO14976 は実験条件とデータを転 送するということを目的に提案されたデータ構造 であるので、上記のような目的のためには不十分で あり,新たなデータ構造を提案する時期に来ている。

## 2. COMPRO10 のインストール

COMPRO10 を使用するには、コンピューターの 画面の解像度が 1024 x 768 以上が必要で, 推奨値は 1280 x 768 以上である。

COMPRO10 は表面分析研究会のホームページ (http://www.sasj.jp/COMPRO) からダウンロードで きる。<setupCompro10.exe>をクリックすると,実行 するか, ダウンロードするかを聞いてくるので, そ のまま実行しても, 適当なディレクトリーに保存し てから実行しても良い。<setupCompro10.exe>を実行 すると,保存先が default では<c:¥SASJ¥compro10> となっているが、変更せずに指示通りに実行する。 Windows の <Explorer> で 実 行 後 , <c:¥SASJ¥compro10>を検索し、ディレクトリー内に <compro10.exe>, <comproLibrary.dll>のファイルと, 18 個のアイコンファイルがあることを確認する。 (COMPRO11 の場合は、<c:¥SASJ¥compro11>のデ ィレクトリーが作成され、その中に<comprol1.exe>, <comproAppendix.exe>, <comproCalibration.exe>, <comproLibrary.dll>, <comproMain.exe>, <comproSimulation.exe> のファイルと <image>, <WebHelp>のディレクトリーがある。) COMPRO10 を起動するには、compro10.exe (COMPRO11 は comprol1.exe)をダブルクリックする。

COMPROは Microsoft dotNetFrameWork 3.5 の枠 組みの中で動いている。dotNetFrameWork 3.5 は Windows XP 以降の OS には標準として搭載されて いるが、もし、搭載されていない場合には、 COMPRO の起動時に「dotNetFrameWork 3.5 が無い」 というメッセージがでるので、Microsoft のホーム ページからダウンロード(無料) するか、COMPRO のホームページから<dotnetfx35.exe>をダウンロー ドする。

COMPRO には練習用のサンプルデータがついて いるので、<sampledata.exe>をダウンロードして実 行すれば<c:¥SASJ¥Data>にサンプルデータが作成 される。

COMPRO には SASJ の会員により収集されたス ペクトルデータベースが付属しているので、 <database.exe>をダウンロードして実行することを 強く薦める。データベースは<c:¥SASJ¥Database>に 作成される。後藤敬典先生が取得された AES の標 準 スペクトルデータベースも、同様に <gotodata.exe>をダウンロードして実行すると同じ ディレクトリーに作成される。COMPRO を起動す ると<File>, <Database>, <Calibration>, <Simulation>, <Appendix>, <Help>のメニューが現れる。なお、デ ータベースをダウンロードしない場合には、 <database.exe>と<gotodata.exe>をダウンロードする ことを薦める警告文が現れ、<Database>メニューが 「使用不可」になる。

COMPRO の画面は splitter で分割されており,それぞれの画面の大きさはマウスで splitter を移動させることにより変更できる。

| - | 👙 Com | mon Data Pr | ocessing Syst | em Version : | 11                | and the other       |  |
|---|-------|-------------|---------------|--------------|-------------------|---------------------|--|
| ſ | File  | Database    | Calibration   | Simulation   | Appendix          | Help                |  |
|   |       |             |               |              | . マウスで  <br>面の大きさ | ドラッグすると画<br>さが変更できる |  |
|   |       |             |               |              |                   |                     |  |

#### 3. データ構造の ISO 規格への変換

異なった装置から得られたスペクトルデータを 共通の環境でデータ処理するためには、データ構造 を共通化しておくことが必要である。そのために、 ISOではISO14975とISO14976というデータ構造に 関する規格を制定した。COMPROではISO規格で 記述されたデータをデータ処理に用いている。この ISO規格では、全ての情報はテキストデータとして 記録され、記述順序も規定されている。図1にISO 規格によるデータ構造を示す。

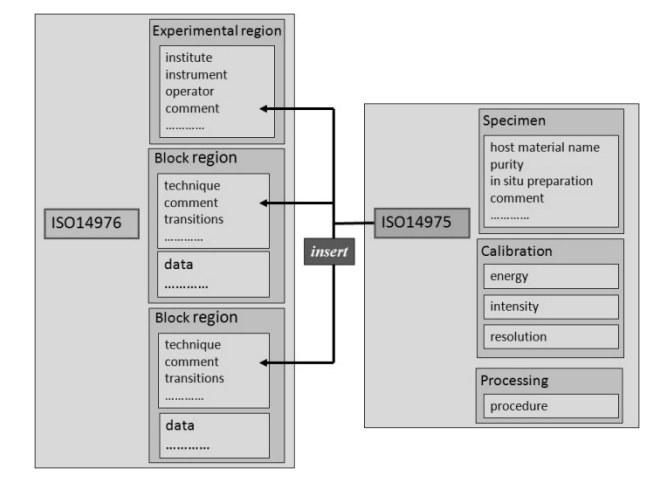

Fig. 1 Structure of ISO14976 and ISO14975

ISO14976は experimental 部分と block 部分に分か れており, experimental 部分には機関名,装置名な どを記録し, block 部分には測定条件,測定データ などを記録するようになっている。block 部分には, 測定条件(たとえば,測定範囲,検出角度,スパッ タリング時間など)を変えるたびに,測定データを 付加していく。ISO14976では, experimental 部分, block 部分それぞれに実験のタイトルや試料の状態 などをコメントとして付け加えることができる構 造となっている。ISO14975 は実験に用いた試料の 情報,装置の校正結果,データ処理に関する記述方 法を決めている。ISO14975 はコメントとして ISO14976の中にはめ込むことができるようになっ ている。

既に多くの市販の装置は、取得したデータを ISO 規格に変更して出力させるソフトウェアが添付さ れているが、必ずしも全ての装置が対応していると は言えないので、COMPRO でも任意の構造のテキ ストデータを ISO 規格に変換できる。変換の手順は 以下のようになる。

(1) メニュー画面から<File> - <Convert to ISO format>を選択する。

| File | Database      | Calibration | Simulation | Appendix | Help |
|------|---------------|-------------|------------|----------|------|
|      | Open          |             |            |          |      |
| Save |               |             |            |          |      |
|      | Convert to IS | 0 format    |            |          |      |

#### (2) ファイルの選択画面が現れる。

(3) 変換したいファイルを選択すると、データ表 示画面が現れる。データ構造は様々である。データ が1列に並べられているもの, コンマやタブキーに より2列に分かれて記述され、1列目はエネルギー 値,2列目は強度となっているもの,あるいは強度 列がコンマやタブキーにより複数列に分割されて いるもの、など記録形式は様々である。COMPRO はデータ構造を自動的に解析して, list box にデー タを表示する。2列までのデータ構造を持つものは, 通常は第2列が強度値であるので,第2列の値をグ ラフ表示する。もしこの表示が誤りであったならば, グラフの右上にある緑の<X>ボタンをクリックす ると、 グラフが消去されるので、 左の list box の中 で該当する列番号をクリックすると,該当した列の データに対応したグラフが表示される。2列以上に 分割されたデータ構造を持つ場合は,自動的にはグ

ラフを表示しないので、左の list box の中で該当す る列番号をクリックすると、対応した列のデータが グラフとして表示される。なお、同時に複数の列デ ータを表示させたいときには、list box から該当列 番号を複数選択して<set>ボタンをクリックする。

| File     | Database   | Calibratio    | on Simu      | lation    | Appendix | Hel |
|----------|------------|---------------|--------------|-----------|----------|-----|
| [Ni_tgd  | .csv]      |               |              |           | column   |     |
| Click co | olumn numb | er(s) to disp | lay ordinate | e values, | 1 🔺      |     |
|          | or s       | elect colum   | n numbers    | from list | 2        | cot |
| 3        |            |               |              |           |          | 4   |
| row      | 1          | 2             | 3            | 4         | 5        | 1/- |
| 1        |            | ¬ /           |              | 1         |          | 7   |
| 2        | 列番号        | 19336         | 31014        | / 16235   | 21857    | /   |
| 3        | 782        | 19501         | 31066/       | 16394     | 22039.   |     |
| 4        | 781        | t-textration  |              |           | 2 141 1  |     |
| 5        | 780        | 該当夘番          | ラをクリ         | リックし      | た後くset   | >   |
| 6 779    |            | ホタンを          | クリック         | する        |          |     |
| 7        | 778        | 19994         | 31272        | 16867     | 22540    |     |
| 8        | 777        | 19656         | 31324        | 16524     | 22050    |     |

また,データ構造によっては,データが複数列に 分散しているなど,複雑な構造のものがある。その 場合には,表の下に選択ボタンがあるので,それを 選択するとデータの編集画面が現れる。

| lf o | ordinate values are not in one column, select button.      |  |
|------|------------------------------------------------------------|--|
| 0    | ordinate data of one block are dispersed in plural columns |  |
| ۲    | ordinate and abscissa data are mixed in columns            |  |
|      | undo                                                       |  |

データの編集画面の横の<help>ボタンをクリッ クすると説明文が現れる。

| row | 1          | 2          | 3         | <ul> <li>edit</li> </ul> |
|-----|------------|------------|-----------|--------------------------|
| 1   | 215.000000 | 422.000000 | ーーディンチャ   | 111                      |
| 2   | 214.899994 | 419.000000 | help      |                          |
| 3   | 214.800003 | 2 S        | 「つど編果小り」  |                          |
| 4   | 426.000000 | 0.015      | 2用力/云/*现4 | undo                     |
| 5   | 214.699997 | 442.000000 |           |                          |
| 6   | 214.600006 | 404.000000 |           | Comple                   |
| 7   | 214.500000 |            |           |                          |
| 8   | 388.000000 |            |           |                          |
| 9   | 214.399994 | 379.000000 |           |                          |
| 10  | 214.300003 | 399.000000 |           |                          |
| 11  | 214.199997 |            |           | -                        |

(4)表示されているデータが強度データを全て含 んでいることが確認できたならば<separate block> と命名された group box 内の<separate>ボタンをク リックする (Version 10 ではボタンの名前は<auto> になっている)。ブロックが複数個ある場合には自 動的にデータがブロックごとに分割される。

| 強度データ選択のやり直し                | <separate>ボタンをクリッ<br/>クすると自動的にデータ</separate> | separate block          |
|-----------------------------|----------------------------------------------|-------------------------|
| 当該ブロックの消去                   | 構成ブロック数が                                     |                         |
| 開始列番号<br>たら <set>&gt;</set> | 5. 終了列番号を変更し<br>ボタンをクリックする                   | end row<br>163 +<br>set |
|                             |                                              | complete                |

<separate>ボタンは<separated>ボタンと変わる。 combo box をクリックすると、分割したブロック数 が現れる。図の場合は3個のブロックに分割された ことを示している。各ブロックの開始列番号と終了 列番号が示されているので、表示されたスペクトル が不適切であった場合には開始列番号および終了 列番号を変更した後、<set>ボタンをクリックして 正しいスペクトルを表示させるようにする。またブ ロックが不適切のときは、ブロック番号を示す combo box 横の緑の<X>ボタンをクリックすると当 該ブロックを消去できる。なお、 グラフ上でマウス をクリックすると、クリックした箇所の列番号が表 示されるので、それを利用すると、ブロックの範囲 の判定が容易になる。全てのブロックについて確認 できたならば<complete>ボタンをクリックする。た だし、データが3列以上に分割されるような場合で、 かつ全ての列データが強度データとして定義され なかったときには、どれか一つの列がエネルギー軸 を表している可能性がある。そのような場合には, 下の画面が現れるのでエネルギー軸がある場合に は対応列番号をチェックする。無い場合には <ignore>ボタンをクリックする。

| 01                   | ignore |
|----------------------|--------|
| 2 :ordinate column   | Ignore |
| 🖱 3 :ordinate column |        |
| ◎ 4                  |        |
| © 5                  |        |

(5) データを定義する情報の入力画面が現れる。 画面は<experimental>と<1st>, <2nd>, <3rd>,・・・と に分かれて,それぞれのブロックに対応した情報を 入力する。COMPRO10 では、スペクトルの形とし て、NORM;通常のスペクトル、SDP;スパッタデ プスプロファイル[スペクトルのスパッタリング時 間による変化],SDPSV;スパッタデプスプロファ イル[ピーク高さのスパッタリング時間による変化] を対象とした変換だけが可能であることに注意する。なお,エネルギー軸の走査モードは[REGULAR] (等間隔)のみを変換の対象としている。

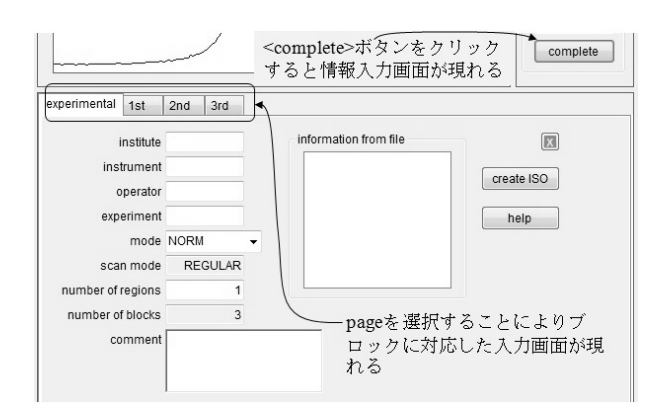

(6) ブロック番号を選択すると, ブロックに対応 した情報の入力画面が現れる。

開始エネルギー,終了エネルギーなどは自動的に 判断されて表示されるが,不適切な値が表示されて いる場合には text box の表示を変更することができ る。<information from file>と命名された list box の中 から対応するデータをクリックすると,自動的にデ ータが更新される。全てのブロックの入力を確認後, <create ISO>ボタンをクリックすると,保存ファイ ル名を尋ねる画面が現れるので,保存する。これで 変換が完了する。ただし,ここではスペクトル表示 に必要な最低限の項目だけを入力しているので,他 の情報の入力には[4.5]節を参照のこと。必要な項目 の入力漏れがあった場合には,入力を促す警告文が 現れるので,警告に従って入力を完了する必要があ る。

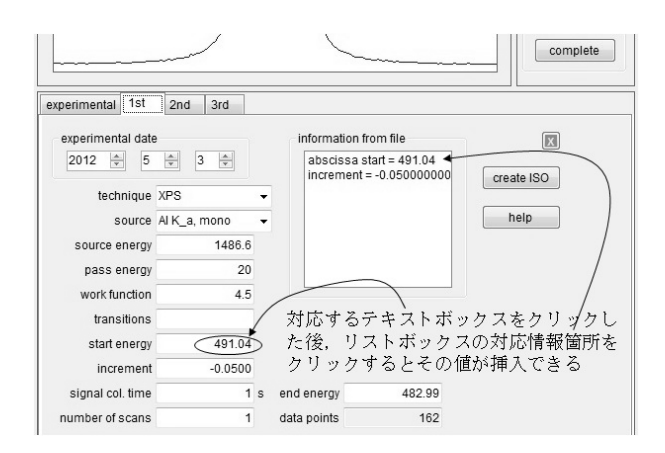

(7)ファイルが ISO 構造に正しく変換されれば, COMPRO で表示することができる。メニューバー から<File> - <Open>を選択すると、ファイル名を選 択する画面が現れるので,保存したファイル名を選 択すると,スペクトルが表示される。

(8)操作方法や手順が不明な場合にはメニューバーから<Help>-<Tip>を選択すると、説明文が表示される。なお、Version11には<Help>-<Help>を選択することにより原理等の解説を表示する機能を付加する予定である。

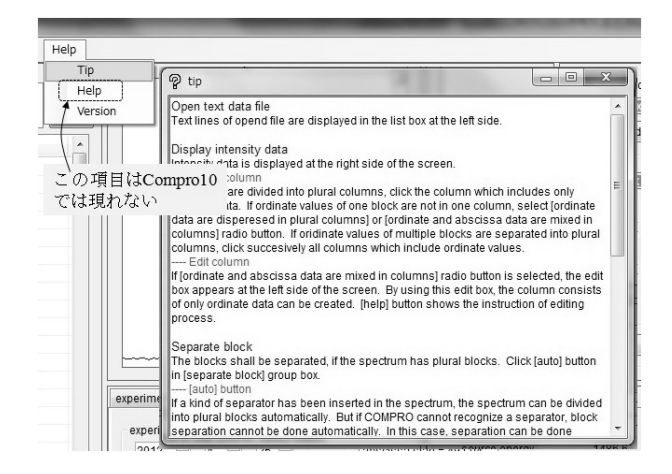

## 4. スペクトルデータの表示

ISO 構造で記述されたデータは, COMPRO の中 ではファイル名に<npl>の拡張子がつけられている。 <File> - <Open>を選択すると,ファイル選択画面に は<npl>の拡張子を有するファイルが表示され,表 示させたいファイルを選択するとスペクトルが表 示される。ブロック数が3個ある場合には,それに 対応したスペクトルが3本描かれる。グラフの右上 には<X>ボタンと<Z>ボタンが表示されている。 <X>ボタンをクリックすると表示されているスペ クトルを消去できる。

#### 4.1 スペクトルの拡大

<Z>ボタンをクリックし、マウスで任意の領域を 囲み、再度<Z>ボタンをクリックするとマウスで囲 んだ領域が拡大される。

領域指定線上でマウスをドラッグすると拡大領 域の修正ができる。拡大を解除するには<Z>ボタン の下の緑色の<X>ボタンをクリックする。

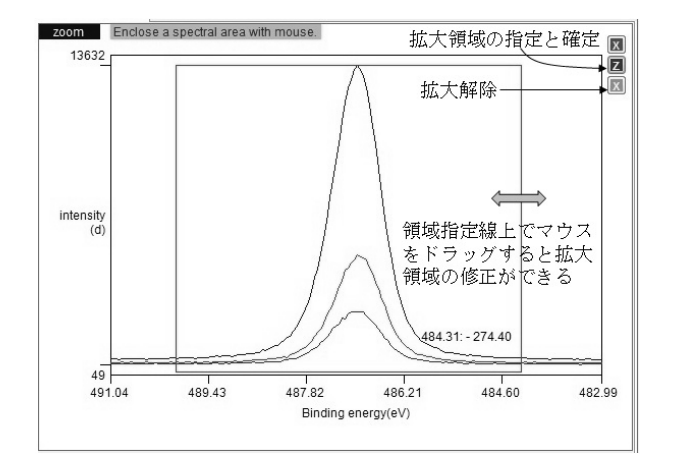

# 4.2 ブロックの選択表示

グラフの下部の領域には表示されている 3 本の スペクトルの情報が記述されている。ファイルを選 択するとファイルに含まれている全てのブロック のスペクトルが表示されるが, check box に check を入れるか, 行をクリックすることによりブロック を指定して, <display>ボタンをクリックすると, 選 択したブロックだけを表示することができる。選択 表示を解除する場合には<Z>ボタンの下の緑色の <X>ボタンをクリックする。

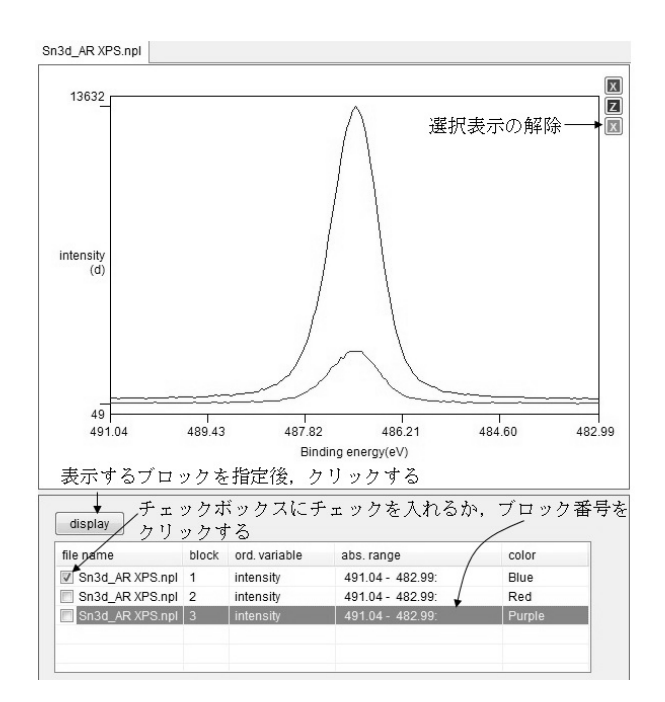

#### 4.3 別なファイルの選択

さらに別なファイルを選択して表示させると,新 しく page が作られて,そこにグラフが表示される。 グラフの右には COMPRO で開いたファイル名が list box の page の列に記録される。

| _AI.npl XPS_Ni_Mg.npl | file list | figure size | e frame desigr | n line design |
|-----------------------|-----------|-------------|----------------|---------------|
| 1                     | di        | splay       |                |               |
| 第二 イーー・ジャン ファン・ガ      | pag       | e file      | name           | block(s)      |
| 新しく page か作られて、そこにク   | 0         | 1 Sn3       | Id_AR XPS.npl  | 1,2,3,        |
| ラフが表示される              |           | 2 XPS       | _Ni_Al.npl     | 1,            |
|                       | +-+ 🗆 3   | 3 XPS       | _Ni_Mg.npl     | 1,            |
| ファイル名が表示される           |           |             |                | _             |
| Л.                    |           |             |                | _             |
|                       |           |             |                |               |

## 4. 4 異なったファイルの同時表示

COMPRO で開いたファイル名の check box にチ ェックを入れて、<display>ボタンをクリックすると、 選択したファイルを同時表示させることができる。 同時表示させたスペクトルを消去する場合には赤 色の<X>ボタンをクリックする。なお、グラフの右 にある表示欄の page を選択すると、グラフのデザ インの変更ができる画面が現れる。

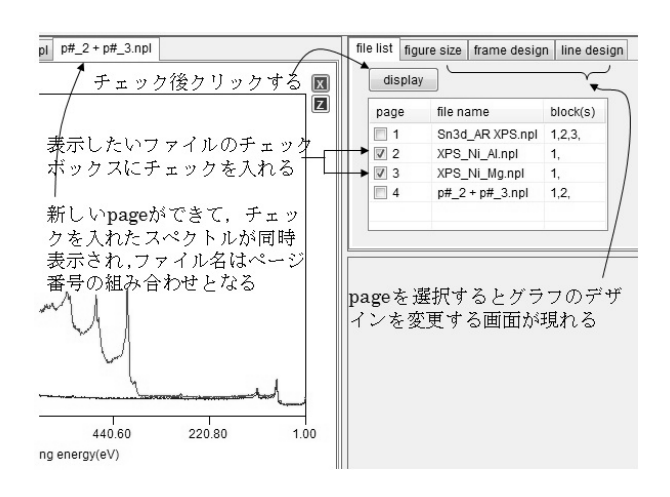

#### 4.5 スペクトル情報の確認

スペクトル表示画面の左側のボタン列の中の一 番上のボタン(<ISO14976>)をクリックすると, スペクトルに記述された ISO14976 の情報が表示さ れる。

不適切な記入項目や未記入項目があればここで 修正できる。また表示領域上部の page を選択する ことにより, ISO14975 に関する情報の表示と修正 も可能である。修正後は左側ボタンの<spectrum>を クリックすると元の表示画面に戻る。修正がなされ た場合には,修正内容を保存するか否かが問われる。

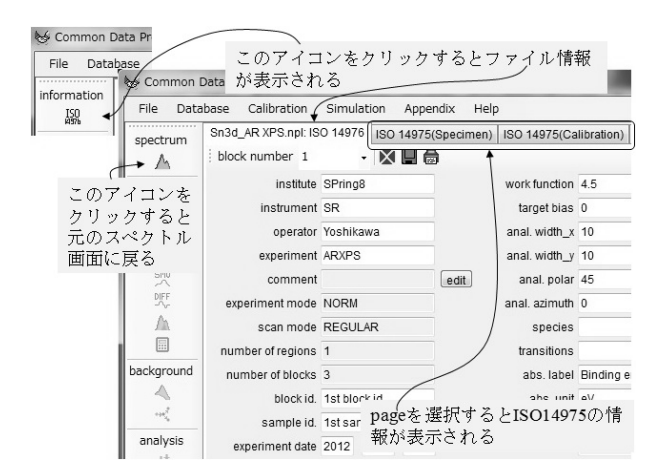

最後に, COMPRO の利用者からのよくある質問に 対する回答を記述しておきます。

Q: COMPRO の使用者に何か制限やルールはあり ますか?

A:制限はありません。どなたでも SASJ の home page から down load して使用できます。

Q:COMPROをWindows上で使用するにあたって、 パソコンの性能(画面サイズ、CPU、メモリなど) に推奨の仕様はありますか?

A:コンピューターの画面の解像度が 1024 x 768 以 上が必要で,推奨値は 1280 x 768 以上です。CPU や記憶容量に関する制限はありません。 Q:使っているパソコンの画面が小さいせいか、ボ タンが表示されないのですが、どうすれば良いでしょうか?

A: COMPRO の画面は splitter により分割されてい ます。splitter をマウスでドラッグすると画面の大き さを変更することができます。ただし,縦方向の解 像度が 768 以下ですと一部の機能が使用できなく なります。

Q:自分自身の実験データを COMPRO で解析し、 その結果を使って報告書を書いたり社外発表をし たりする際に、何か制限やルールはありますか? A:特にルールは定めていません。

Q: COMPRO に付属するスペクトルデータベース を使って、報告書を書いたり社外発表をしたりする 際に、何か制限やルールはありますか?

A: データベースのデータを用いて発表した場合に は、当該データを「COMPRO database, <u>ファイル番</u> <u>号</u> by <u>取得者名</u>」として引用を明記してください。

Q: COMPRO について質問や要望がある場合に、 どのような方法で連絡をさせて頂ければ良いです か?

A: yoshihara.kazuhiro@apost.plala.or.jp にメールで連絡していただければ対応します。